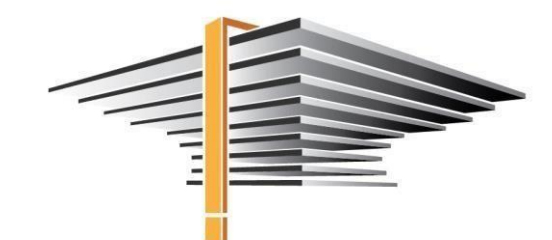

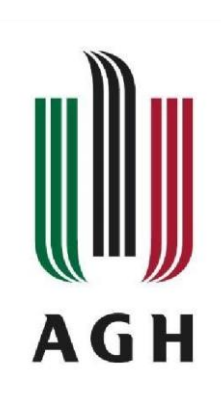

## Instrukcja użytkownika Proces dyplomowania w systemie USOS

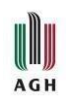

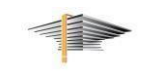

### Spis treści

| Wstęp                                                                         | 3                                                                                                    |
|-------------------------------------------------------------------------------|----------------------------------------------------------------------------------------------------|
| Krok pierwszy – uzupełnienie informacji o pracy                               | 4                                                                                                    |
| Krok drugi – wgranie plików pracy i załączników                               | 6                                                                                                    |
| Krok trzeci – przekazanie pracy do zatwierdzenia przez promotora              | 9                                                                                                    |
| Zwrot pracy przez promotora                                                   | 10                                                                                                    |
| USOSweb – uzupełnienie pozostałych danych niezbędnych w procesie dyplomowania | 10                                                                                                    |
| Elektroniczne obiegówki                                                       | 13                                                                                                    |
| Pomoc                                                                         | 14                                                                                                    |
|                                                                               | Wstęp<br>Krok pierwszy – uzupełnienie informacji o pracy<br>Krok drugi – wgranie plików pracy i załączników<br>Krok trzeci – przekazanie pracy do zatwierdzenia przez promotora<br>Zwrot pracy przez promotora<br>USOSweb – uzupełnienie pozostałych danych niezbędnych w procesie dyplomowania<br>Elektroniczne obiegówki |

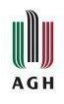

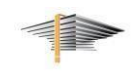

#### 1. Wstęp

# Każdy student, który przystępuje do obrony pracy dyplomowej od czerwca 2021 roku, niezależnie w jakim systemie dziekanatowym prowadzony jest jego tok studiów, proces dyplomowania przeprowadza w systemie USOS.

Do obsługi procesu dyplomowania w USOS-ie służy moduł **Archiwum prac dyplomowych (APD)**. Po zalogowaniu do USOSweb przechodzimy do zakładki **AKTUALNOŚCI** i z bocznego panelu wybieramy **ARCHIWUM PRAC DYPLOMOWYCH** (Rys. 1).

| <b>USOSweb</b>                     | AKTUALNOŚCI KATALOG MÓJ USOSWEB DLA STUDENTÓW DLA                               | PRACOWNIKÓW DLA WSZYSTKICH              |  |  |  |  |
|------------------------------------|---------------------------------------------------------------------------------|-----------------------------------------|--|--|--|--|
| DOKUMENTY<br>KALENDARZ REJESTRACJI | Kalendarz rejestracji<br>Wybierz jednostkę organizacyjną                        |                                         |  |  |  |  |
| REJESTRACJE ŻETONOWE               | Akademia Górniczo-Hutnicza im. Stanisława Staszica w Krakowie 000-00            | kalendarz rejestracji tej jednostki 🖻   |  |  |  |  |
| KONTAKT                            | Wydział Górnictwa i Geoinżynierii 100-000                                       | kalendarz rejestracji tej jednostki 된   |  |  |  |  |
|                                    | Wydział Inżynierii Metali i Informatyki Przemysłowej 110-000                    | kalendarz rejestracji tej jednostki 🖻   |  |  |  |  |
| ARCHIWUM PRAC                      | Wydział Inżynierii Mechanicznej i Robotyki 130-000 kalendarz rejestracji tej je |                                         |  |  |  |  |
| DYPLOMOWYCH                        | Wydział Geologii, Geofizyki i Ochrony Środowiska 140-000                        | 🔀 kalendarz rejestracji tej jednostki 🗈 |  |  |  |  |
|                                    | Wydział Zarządzania 200-000                                                     | kalendarz rejestracji tej jednostki 🖶   |  |  |  |  |

Rys. 1. Dostęp do APD z poziomu USOSweb

Proces rejestracji pracy dyplomowej przeprowadza się w zakładce **MOJE PRACE**, w której wyświetlane są prace dyplomowe przypisane do studenta oraz zadania do wykonania (Rys. 2).

|                                                                                                    | Archiwum Prac Dyplomowych                                                                                                    |                                                                                     |
|----------------------------------------------------------------------------------------------------|----------------------------------------------------------------------------------------------------|-------------------------------------------------------------------------------------|
| NA SKRÓTY                                                                                                | Moje prace i zadania                                                                                                    |                                                                                     |
| MOJE PRACE<br>→ dyplomowe<br>• autor<br>MOJE ZADANIA<br>→ dyplomowe<br>• uzupełnij informacje<br>o pracy | Ta strona zawiera podgląd czekających na Ciebie zadań<br>egzaminów i propozycji tematów prac dyplomowych. Za<br>zależności od Twojej roli i rodzaju czynności do wykonar | , Twoich prac, nadchodzących<br>Idania i prace pogrupowane są w<br>nia.<br>Więcej ∽ |
| MOJE DYPLOMY<br>→ lista                                                                                  | 📓 Moja strona w katalogu                                                                                                    |                                                                                     |
| MOJE EGZAMINY<br>→ lista                                                                                 | Prace dyplomowe                                                                                                    | Zadania                                                                             |
| MOJE TEMATY<br>→ wnioski<br>• autor<br>OBSERWOWANE TEMATY<br>→ lista                                     | Praca Testowa<br>Student Testowy<br><u>Pokaż wszystkie</u>                                                                                                    | Praca Testowa<br>Student Testowy<br>Pokaż wszystkie                                 |
|                                                                                                    |                                                                                                    |                                                                                     |

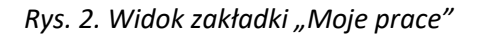

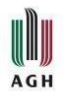

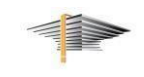

Na rysunku 2 pokazany jest widok tej zakładki – w sekcji **Zadania** wyświetlone jest zadanie *"Uzupełnij informacje o pracy"* o tytule *"*Praca testowa". Po kliknięciu w aktywny link z tytułem pracy przechodzimy do uzupełniania niezbędnych informacji.

#### 2. Krok pierwszy – uzupełnienie informacji o pracy

**Uwaga!** Uzupełnianie informacji o pracy jest możliwe tylko wtedy, kiedy praca ma status "Do modyfikacji (student ma wpisać streszczenie w APD)". Zasady odblokowywania tego statusu zależą od procedur ustalonych na Wydziale.

Strona, do której prowadzi link z tytułem pracy, zawiera kilka zakładek (Rys. 3). W pierwszej zakładce – **Informacje o pracy** - należy uzupełnić informacje o pracy dyplomowej.

| Praca Testowa<br>Praca licencjacka                                         |                               |
|----------------------------------------------------------------------------|-------------------------------|
| ← wróć do poprzedniej strony                                               |                               |
| Status pracy                                                               |                               |
| 1     Outor pracy       Wpisywanie danych pracy                            | -23456                        |
|                                                                            | Przejdź do dodawania plików 🤅 |
| Informacje o pracy<br>Pliki Antyplagiat Recenzenci Recenzje Historia zmian |                               |
|                                                                            | Zapisz dane pracy             |

Rys. 3. Krok pierwszy – uzupełnianie informacji o pracy dyplomowej

Uzupełnianie informacji o pracy (Rys. 4) polega na:

#### (1) weryfikacji danych wprowadzonych przez dziekanat

Temat pracy dyplomowej, język oraz nazwiska promotorów i recenzentów są pobierane do APD automatycznie zgodnie z danymi wprowadzonymi przez dziekanat w systemie USOS. **Uwaga!** *Gdyby wymienione dane były niepoprawne, należy zgłosić ten fakt do dziekanatu przed rozpoczęciem procesu rejestracji pracy. Szczegółową procedurę zgłaszania zmian określa Wydział.* **Uwaga!** Języka pracy nie należy modyfikować, gdyż spowoduje to wyczyszczenie niektórych danych i może zablokować cały proces rejestracji pracy. Niezgodność należy zgłosić do dziekanatu.

W wierszu **Autor**, oprócz danych dyplomanta, widoczna data zaplanowanej obrony, jeśli jest ona już ustalona i wprowadzona do systemu USOS przez dziekanat.

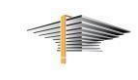

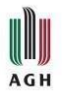

#### (2) wpisaniu streszczeń i słów kluczowych

- w przypadku pracy w języku polskim streszczenie i słowa kluczowe należy uzupełnić po polsku i po angielsku. Dane te są wymagane i system nie pozwoli kontynuować rejestracji bez ich wpisania,
- w przypadku pracy w języku angielskim streszczenie i słowa kluczowe należy uzupełnić po angielsku. W polach "streszczenie w języku polskim" i "słowa kluczowe w języku polskim" należy wpisać treść po polsku lub skopiować te wersję angielską. W polu przeznaczonym na tytuł pracy w języku polskim pojawi się tłumaczenie tytułu, jeśli na Wydziale zbierane są takie dane przy zgłaszaniu tematów. W przeciwnym wypadku w polu tym powielony zostanie tytuł angielski.
- w przypadku pracy w języku obcym innym niż angielski streszczenie i słowa kluczowe należy uzupełnić w języku oryginału i po angielsku. W polach "streszczenie w języku polskim" i "słowa kluczowe w języku polskim" należy wpisać treść po polsku lub skopiować te wersję angielską. W polu przeznaczonym na tytuł pracy w języku polskim pojawi się tłumaczenie tytułu, jeśli na Wydziale zbierane są takie dane przy zgłaszaniu tematów. W przeciwnym wypadku w polu tym powielony zostanie tytuł angielski.
- słowa kluczowe należy oddzielić przecinkiem,
- w przypadku prac posiadających kilku autorów streszczenie oraz słowa kluczowe wypełnia jeden z autorów (nie ma znaczenia który).

| iformacje o pracy P  | Pliki | Antyplagiat                                    | Recenzenci                                                                                 | Recenzje         | Historia zmian |                   |
|----------------------|-------|------------------------------------------------|--------------------------------------------------------------------------------------------|------------------|----------------|-------------------|
|                      |       |                                                |                                                                                            |                  |                | Zapisz dane pracy |
| Język pracy:         |       | Polski [PL]                                    | ~ (i                                                                                       |                  |                |                   |
| Tytuł:               |       | Praca T                                        | estowa<br>rk                                                                               |                  |                |                   |
| Autor:               |       | Testowy Stu<br>licencjat na pr<br>Data egzamin | Testowy Student<br>licencjat na programie 200-ZRZ-1S-19<br>Data egzaminu dyplomowego: brak |                  |                |                   |
| Promotor pracy:      |       | dr hab. Test                                   | owy Nauczyciel                                                                             |                  |                |                   |
| Jednostka organizacy | rjna: | Wydział Zarz                                   | ządzania                                                                                   |                  |                |                   |
| Streszczenie:        |       | Limit 400                                      | 0, wprowadzono 0<br>0, wprowadzono 0                                                       | znaków<br>znaków |                | <u></u>           |
| Słowa kluczowe:      |       | Limit 100                                      | 0, wprowadzono 0<br>0, wprowadzono 0                                                       | znaków<br>znaków |                | ji<br>ji          |
| Osoba pisząca recenz | ije:  | dr hab. Test                                   | owy Nauczyciel                                                                             |                  |                |                   |
| Status pracy:        | (i)   | Wprowadze                                      | nie przez autora                                                                           | danych o prac    | :y             |                   |
| Status archiwizacji: | i     | Do archiwiza                                   | icji                                                                                       |                  |                |                   |
|                      |       |                                                |                                                                                            |                  |                | Zapisz dane pracy |

Rys. 4. Krok pierwszy – uzupełnianie streszczenia i słów kluczowych oraz zatwierdzenie danych pracy

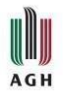

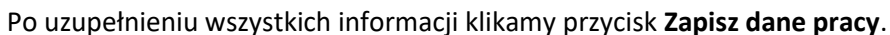

Na tej samej stronie, poniżej, znajduje się treść oświadczenia m.in. o samodzielnym napisaniu pracy, z którą należy się zapoznać i zatwierdzić przyciskiem **Zatwierdź** (Rys. 5). Po złożeniu oświadczenia jego status zmieni się z "Niezatwierdzone" na "Zatwierdzone".

| Jswiadczam, że:                                                                                                    |                                                                                                    |
|----------------------------------------------------------------------------------------------------|----------------------------------------------------------------------------------------------------|
| <ol> <li>uprzedzony(-a) o odpowiedzialności karnej n<br/>utorskim i prawach pokrewnych (1, j. Dz. U. z 2<br/>wprowadza w biąc o do autorstwa całości lub<br/>przywnie, karze ograniczenia wolności albo poz<br/>iozpowszechnia bez podania nazviska lub pse<br/>opracowania, artystyczne wykonanie albo pubil<br/>wideogram lub nadanie", a także uprzedzony(-a<br/>ustawy z dnia 20 lipca 2018 r. Prawo o szkolici<br/>dalej Ustawa, "Student podlega odpowiedzialno<br/>oraz za czyn uchybiający godności studenta." n<br/>in korzystałem(-am) ze źródel innych niż wymi<br/>do del innych niż wymi<br/>stawa z dnia 20 lipci 2018 r. Prawo o szkolici<br/>stawa z dnia 20 lipca 2018 r. Prawo o szkolici<br/>dalej Ustawa, "Student podlega odpowiedzialno<br/>oraz za czyn uchybiający godności studenta." n<br/>i korzystałem (-am) ze źródel innych niż wymi<br/>stawa z dnia 20 lipci i nych niż wymi<br/>stawa z dnia 20 lipci i nych niż wymi<br/>stawa z dnia 20 lipci nych niż wymi<br/>stawa z dnia 20 lipci i nych niż wymi<br/>stawa z</li></ol> | a podstawie art. 115 ust. 1 i 2 ustawy z dnia 4 lutego 1994 r. o prawie<br>119 r. poz. 1231, z późn. zm.): "Kto przywiaszcza sobie autorstwo albo<br>części cudzego uthvor albo artystycznego wykonania, podlega<br>bawienia wolności do lat 3. Tej samej karze podlega, kto<br>udonimu twórcy cudzy utwór w wersji oryginalnej albo w postaci<br>cznie zniekształca taki utwó, artystyczne wykonanie, fonogram,<br>) o odpowiedzialności dyscyplinarnej na podstawie art. 307 ust. 1<br>twie wyzszym i nauce (t.j. Dz. U. 2021 r. poz. 478, z późn. zm.), zwana<br>sści dyscyplinamej za naruszenie przepisów obowiązujących w uczelni<br>iniejszą pracę dyplomową wykonałem(-am) osobiście i samodzielnie i<br>enione w pracy;                                                                                                    |
| 2. praca dyplomowa jest wynikiem mojej twórcz                                                                                                    | zości i nie narusza praw autorskich innych osób;                                                                                                    |
| 3. praca dyplomowa nie zawiera informacji pod<br>niejawnych                                                                                                    | legających ochronie na podstawie przepisów o ochronie informacji                                                                                                    |
| Jednocześnie Uczelnia informuje, że:                                                                                                    |                                                                                                    |
| I. zgodnie z art. 15a ww. ustawy o prawie autor<br>publikowaniu pracy dyplomowej studenta. Jeż<br>d dnia jej obrony, autor może ja opublikować,<br>sodmiot, o którym mowa w art. 7 ust. 1 pkt 1 Us<br>gody autora z utworu stworzonego przez studi<br>studiów, udostępniać utwór ministrowi właściw<br>rajdujących się w prowadzonych przez niego I<br>Systemu Artypiagiatowego. Minister wiaściwy<br>dyplomowych znajdujących się w prowadzonyc<br>prawidłowego utrzymania i rozwoju tych baz or<br>2. w świetle art. 342 ust. 3 pkt 5 i art. 347 ust. 1<br>prowadzi bazę danych zwast. 1 Ustawy. Ponadto,<br>Zintegrowanego Systemu Informacji o Szkolinic<br>promotorowi pracy dyplomowej. Polskiej Komis<br>prawidłowego utrzymania i rozwoju z polskiej komis<br>prowidzi bazę danych zwast prezydorium jejs<br>prawidłowego systemu informacji o Szkolinic<br>promotorowi pracy dyplomowej. Polskiej Komis                                                                                                    | skim i prawach pokrewnych uczelni przysługuje pierwszeństwo w<br>eli uczenia nie opublikowała pracy dypiomowej w terminie 6 miesięcy<br>tyba że praca jest częścią utworu zbiorowego. Ponadło uczelnia jako<br>stawy, może korzystać bez wynagrodzenia i bez konieczności uzyskania<br>enta w wyniku wykonzwania obwiązków związanych z odbywaniem<br>emu do spraw szkolnictwa wyższego i nauki oraz korzystać z utworów<br>pazach danych, w celu sprawdzania z wykorzystaniem Jednolitego<br>do spraw szkolnictwa wyższego edikacji i nauki może korzystać z prac<br>h przez niego bazach danych w zakresie niezbędnym do zapewnienia<br>az współpracujących z nimi systemów informatycznych;<br>Usławy minister właściwy do spraw szkolnictwa wyższego i nauki<br>emnych prac dypiormowych. W repozytorium gromadzone są informacje<br>zgodnie z art. 347 ust. 2-5 Ustawy ww. dane wprowadzają do<br>twie Wyższym i Nauce POL-on rektorzy. Dostę do danych przysługuje<br>ji Akredytacyjnej oraz ministrowi w zakresie niezbędnym do<br>mocze swiatowi u idorami czymow busychorzych z do sapra<br>wstawi u informatycznych w morektorzy. Dostę do danych przysługuje<br>ji Akredytacyjnej oraz ministrowi w zakresie niezbędnym do<br>mocze swiatowi u formatycznych wstyńorzych spraw<br>szkolni cychych z nimistrowi w zakresie niezbędnym do<br>mocze swiatowi u formatycznych wstyńorzenie wstych zawa<br>stawy ministre wyżerzym z nimistrowi w zakresie niezbędnym do<br>mocze swiatowi u formatycznych wstyńorzenie wstych z moch<br>stawi w tyższym z nimistrowi w zakresie niezbędnym do<br>mocze swiatowi u przysługa<br>stawi z stawi z stawi stawi st |
| repozytorium.                                                                                                    |                                                                                                    |
|                                                                                                    | Zatwierdź                                                                                                    |
|                                                                                                    |                                                                                                    |

Rys. 5. Zatwierdzenie oświadczenia

#### 3. Krok drugi – wgranie plików pracy i załączników

Po zapisaniu danych pracy i zatwierdzeniu oświadczenia można przejść do dodawania plików pracy. W tym celu wybieramy przycisk **Przejdź do dodawania plików** (Rys. 6).

| Status pracy        |                                           |                               |
|---------------------|-------------------------------------------|-------------------------------|
| (1)                 | Or Autor pracy<br>Wpisywanie danych pracy | 2345                          |
|                     |                                           | Przejdź do dodawania plików 🛈 |
| Zapisano dane pracy |                                           |                               |

Rys. 6. Przejście do kolejnego etapu rejestracji pracy – dodawania plików

Przed przejściem do dodawania plików system wyświetla komunikat, który przypomina o konieczności zapisania dotychczas wprowadzonych danych:

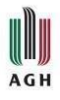

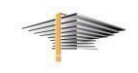

Status pracy zostanie zmieniony z 'Wprowadzanie danych pracy' na 'Dodawanie plików'. Po wykonaniu tego przejścia możesz jeszcze wrócić do edycji danych i poprawić wprowadzone informacje.

Upewnij się, że dane zostały zapisane (kliknij przycisk 'Zapisz dane pracy').

Czy na pewno chcesz kontynuować?

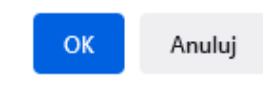

Po zatwierdzeniu powyższego komunikatu należy przejść do zakładki **Pliki**. Przycisk **Dodaj pliki** otwiera okno, w którym będzie można wczytać plik z pracą dyplomową oraz innymi wymaganymi załącznikami, jeśli stanowią integralną część pracy (Rys. 7).

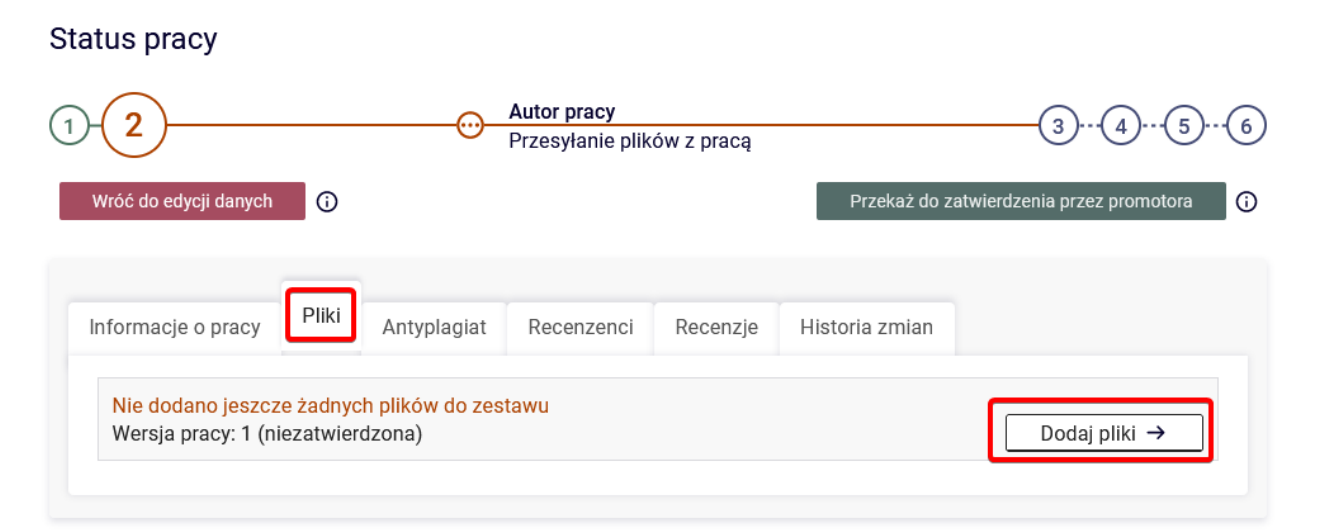

Rys. 7. Przejście do okna dodawania plików

W oknie wgrywania pliku należy stworzyć zestaw plików do wgrania:

- wybrać rodzaj pliku "Praca", a następnie kliknąć "Przeglądaj" i wskazać plik z pracą w formacie pdf. Maksymalny rozmiar pliku pracy to 20 MB. Można też dodać opis pliku, ale nie jest to konieczne. Następnie pracę należy dodać do zestawu przyciskiem **Dodaj do zestawu** (Rys. 8),
- W przypadku, gdy elementem pracy jest jakiś załącznik, należy go dodać analogicznie jak plik pracy, ale wybierając rodzaj "Inne". Dozwolone formaty plików to pdf., zip., tgz., a maksymalny rozmiar to 50 MB,
- W przypadku prac posiadających kilku autorów pliki z pracą wgrywa tylko jeden z autorów (nie ma znaczenia który),
- W przypadku prac pisanych w językach obcych można określić język zawartości, ale nie jest to wymagane,
- Opcja "dodaj adres URL" umożliwia podanie linku do elementu pracy (strony internetowej, itp.),

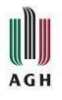

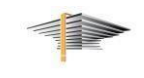

**Uwaga!** Nie należy wgrywać oświadczeń (szczególnie z nieaktualnych Zarządzeń Rektora). Również w treści prany nie należy zamieszczać jakikolwiek oświadczeń, gdyż może wpłynąć to na raport z JSA.

| Nr | Elementy zestawu         |                                 |                                                                                                    |        |  |  |
|----|--------------------------|---------------------------------|----------------------------------------------------------------------------------------------------|--------|--|--|
| 1  |                          | brak załączników w zestawie     | NIE                                                                                                    |        |  |  |
|    | Dodaj plik 🛈 Dodaj adres |                                 | Dodaj opis miejsca fizycznego występowania pracy 🛈                                                                                                |        |  |  |
|    | Rodzaj:                  | Prac<br>Maksy<br>Maksy<br>Dopus | ra vinana liczba w zestawie: 1<br>/malna liczba w zestawie: 1<br>/malny rozmiar pliku: 20,0 MB<br>/szczalne rozszerzenia: .pdf                    |        |  |  |
|    | Plik:                    | Przeg<br>Znajdu<br>identyt      | glądaj) Nie wybrano pliku.<br>jące się w nazwie pliku numery PESEL autorów pracy zostaną automatycznie zamienione na<br>fikatory w systemie USOS. | ich    |  |  |
|    | Język zawart             | ości: Pols                      | ki [PL] v                                                                                                    |        |  |  |
|    | Opis:                    | Limit                           | 300, wprowadzono O znaków                                                                                                    | li.    |  |  |
|    |                          |                                 | Dodaj do z                                                                                                    | estawu |  |  |

Rys. 8. Wgrywanie pliku z pracą dyplomową

Po dodaniu plików będą one widoczne w tabeli **Elementy zestawu** (Rys. 9). W przypadku błędu można edytować metadane pliku po kliknięciu przycisku **Edytuj**. Natomiast jeśli plik z pracą jest nieprawidłowy, można go usunąć przyciskiem **Usuń** i ponownie wgrać nowy, prawidłowy plik.

Po dodaniu plików należy wrócić do pracy, do czego służy przycisk wróć do pracy.

| Plik<br>Prac | i związane z pracą<br>a Testowa<br>← wróć do pracy<br>a zestawów                                                                                                    |             |
|--------------|----------------------------------------------------------------------------------------------------|-------------|
| ĺ            | Pliki pracy i inne załączniki grupowane są w zestawy.<br>Niektóre typy prac pozwalają na zarchiwizowanie więcej niż jednego zestawu - kolejne<br>zestawy odpowiadają wtedy kolejnym wersjom pracy.<br>Więcej 🗸 |             |
| Nr           | Elementy zestawu                                                                                                    | Zatwierdzor |
| 1            | J Testowa-praca-dyplomowa.pdf   (brak opisu)<br>rodzaj: Praca   rozmiar: 397,0 KB   język: Polski [PL]   dodany 2021-06-23 13:48 przez Testowy Student Edytuj   Usuń Link<br>jednorazowy                       | NIE         |

Rys. 9. Informacja o plikach dołączonych do zestawu.

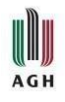

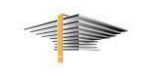

#### 4. Krok trzeci – przekazanie pracy do zatwierdzenia przez promotora

Ostatnim elementem rejestracji pracy w APD jest przekazanie pracy do weryfikacji przez promotora, co następuje przez wybór przycisku **Przekaż do zatwierdzenia przez promotora** (Rys. 10). Promotor otrzyma powiadomienie o przesłanej pracy, gotowej do zatwierdzenia i zrecenzowania. Po tej operacji student nie może już wprowadzać zmian w informacjach o pracy oraz w zestawie plików, o ile promotor nie odeśle pracy do poprawy (*patrz: pkt. 5 – Zwrot pracy przez promotora*). Przypomina o tym komunikat wyświetlany po najechaniu na ikonkę "i".

| Status pracy            |                                                      |                      |                                                                                                    |
|-------------------------|------------------------------------------------------|----------------------|----------------------------------------------------------------------------------------------------|
| 1 2                     | <br><b>Autor pracy</b><br>Przesyłanie plików z pracą |                      | Wykonując to przejście przekazujesz pracę do<br>akceptacji przez promotora. O ile promotor nie<br>przekaże pracy do poprawy, wpisane dane i dodane<br>pliki nie będą już mogły zostać zmienione. |
| Wróć do edycji danych 🕢 |                                                      | Przekaż do zatwierdz | enia przez promotora                                                                                                    |

Rys. 10. Przesłanie pracy do zatwierdzenia

Z wystawionymi przez promotora i recenzenta recenzjami pracy można się zapoznać w zakładce **Recenzje** (Rys. 11).

| D | 2-3-                            |           |                       | O Prom<br>Akce | notor<br>ptacja danych |                | 4(5)( |
|---|---------------------------------|-----------|-----------------------|----------------|------------------------|----------------|-------|
|   | Informacje o pracy              | Pliki     | Antyplagiat           | Recenzenci     | Recenzje               | Historia zmian |       |
|   | (i)                             |           | Testowy Stur<br>autor | dent           |                        |                |       |
|   | dr hab. Testowy Na<br>recenzent | auczyciel |                       |                |                        |                |       |

Rys. 11. Możliwość zapoznania się z wystawionymi recenzjami.

Szary kolor ikonki przy nazwisku recenzenta oznacza, że recenzja nie została jeszcze wystawiona, a zielony, że recenzja jest dostępna. W recenzjach jest widoczna ocena z pracy. Po wystawieniu obu recenzji praca otrzymuje status "Gotowa do obrony".

## Zgodnie z przepisami obowiązującymi w AGH, data uzyskania statusu "Gotowa do obrony" jest traktowana jako data rejestracji pracy.

<u>Uwaga!</u> Po wysłaniu pracy do promotora należy wrócić do USOSWeb i dokończyć inne czynności związane z przystąpieniem do obrony (*patrz: pkt. 6 i 7*).

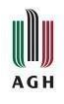

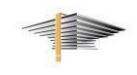

#### 5. Zwrot pracy przez promotora

Jeśli promotor zaznaczy w systemie, że praca (informacje o pracy lub wgrane pliki) przekazana do zatwierdzenia wymaga poprawy, student zostanie powiadomiony mailowo. Po wejściu do zakładki APD będzie możliwość zapoznania się z uwagami. Po wprowadzeniu zmian w pracy należy poprzednią wersję usunąć z zestawu i wgrać ponownie właściwą wersję pracy (*patrz: pkt. 3*). Nową wersję pracy należy ponownie przekazać do zatwierdzenia przez promotora, jak opisane jest to w kroku trzecim.

#### 6. USOSweb – uzupełnienie pozostałych danych niezbędnych w procesie dyplomowania

Po zamieszczeniu pracy dyplomowej i przekazaniu jej do wystawienia recenzji należy przejść do USOSweb, wejść w zakładkę **DLA STUDENTÓW** i w panelu bocznym/w głównym oknie wskazać pozycję **dyplomy** (Rys. 12).

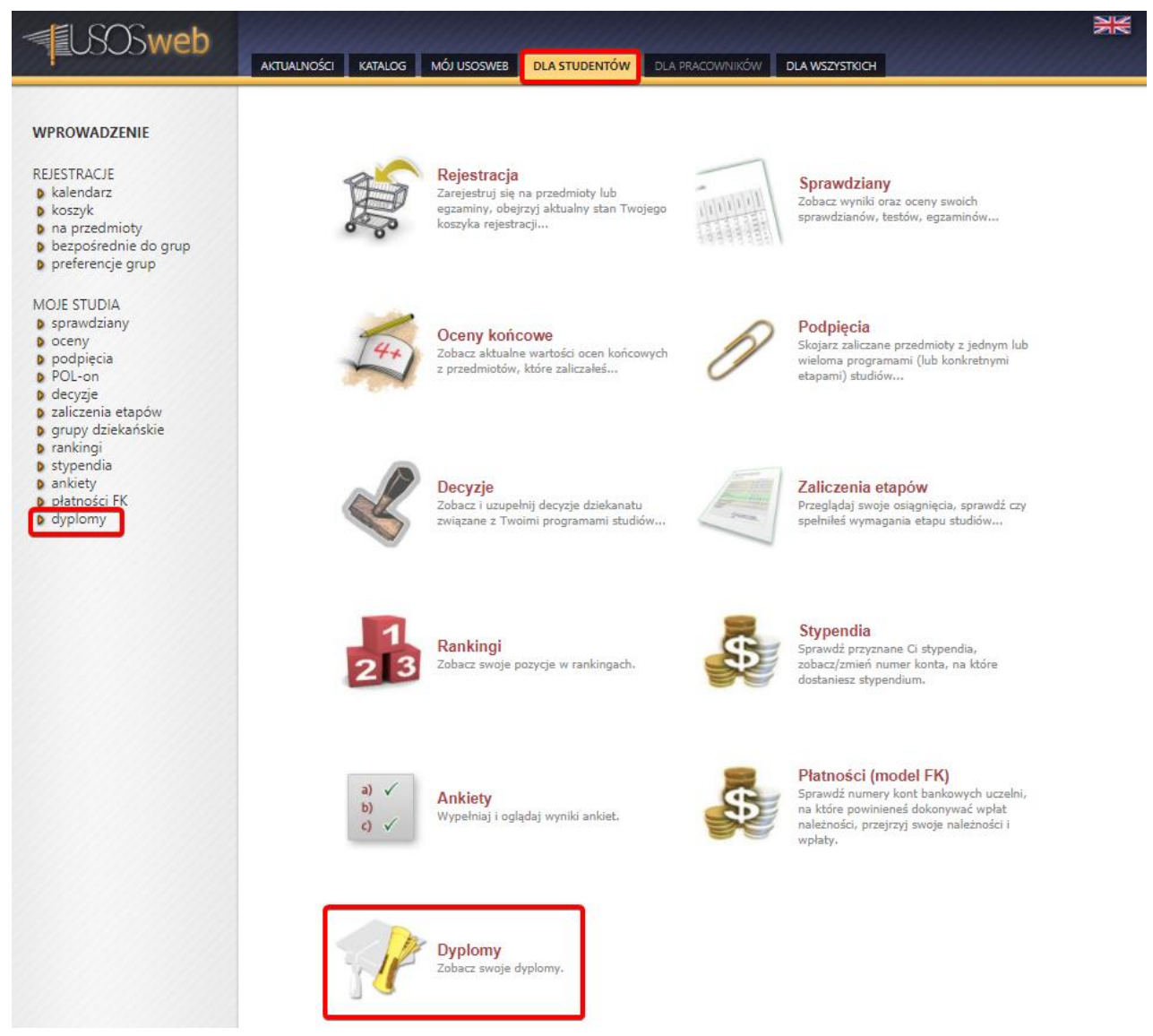

Rys. 12. Panel "Dyplomy" w USOSWeb.

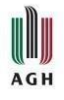

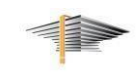

Po wejściu w panel **dyplomy** pojawią się informacje dotyczące studiów i pracy dyplomowej (sekcja Certyfikat oraz Praca dyplomowa), gdzie znajdą się informacje m. in. o ogólnym wyniku studiów wraz z jego elementami składowymi, a także o **data odbioru dyplomu**.

Znajdująca się poniżej sekcja **Oświadczenie** wymaga wypełnienia – należy zadeklarować, czy praca dyplomowa jest pracą, której przedmiot jest objęty tajemnicą prawnie chronioną (Rys. 13).

| WPROWADZENIE                                             | Twoje dyplomy                   |                                                                                                    |
|----------------------------------------------------------|---------------------------------|----------------------------------------------------------------------------------------------------|
| REJESTRACJE<br>kalendarz                                 |                                 |                                                                                                    |
| koszyk na przedmioty                                     | Certyfikat                      |                                                                                                    |
| <ul> <li>bezpośrednie do grup</li> </ul>                 | Numer dyplomu                   | brak                                                                                                    |
| preferencje grup                                         | Typ dyplomu                     | licencjat (LIC)                                                                                                    |
| MOJE STUDIA                                              | Jednostka                       | Wydział Zarządzania                                                                                                    |
| sprawdziany                                              | Program                         | Zarządzanie, pierwszego stopnia, stacjonarne (200-ZRZ-1S-19)                                                                                                    |
| D oceny                                                  | Data wystawienia                | 2021-04-30                                                                                                    |
| <ul> <li>POL-on</li> </ul>                               | Data odbioru                    | 2021-04-30                                                                                                    |
| <ul> <li>decyzje</li> <li>zaliczenia etapów</li> </ul>   | Średnia ze studiów              | 5                                                                                                    |
| <ul> <li>grupy dziekańskie</li> </ul>                    | Ocena z pracy                   | brak                                                                                                    |
| rankingi                                                 | Ocena z egzaminu                | brak                                                                                                    |
| <ul> <li>stypendia</li> <li>wymiana studencka</li> </ul> | Ogólny wynik studiów            | brak                                                                                                    |
| ankiety                                                  | Ocena na dyplomie               | brak                                                                                                    |
| <ul> <li>płatności FK</li> <li>dyplomy</li> </ul>        | Dyplom wyróżniony               |                                                                                                    |
|                                                          | Oświadczenie                    |                                                                                                    |
|                                                          | Należy zaznaczyć jedną z opcji: | Oświadczam, że:<br>O praca dyplomowa nie jest pracą, której przedmiot jest objęty tajemnicą prawnie chronioną;<br>O praca dyplomowa jest pracą, której przedmiot jest objęty tajemnicą prawnie chronioną; |
|                                                          |                                 |                                                                                                    |
|                                                          | Praca dyplomowa                 |                                                                                                    |
|                                                          | Tytuł                           | Praca Testowa                                                                                                    |
|                                                          | Angielski tytuł                 | Test work                                                                                                    |
|                                                          | Jednostka                       | Wydział Zarządzania                                                                                                    |
|                                                          |                                 |                                                                                                    |

Rys. 13. Panel "Dyplomy" w USOSweb

Po wybraniu odpowiedniej opcji pojawia się dalsza część oświadczenia, dotycząca udzielenia licencji na udostępnianie pracy przez AGH. Po zaznaczeniu wybranej opcji i – w przypadku danych prawnie chronionych – wpisaniu ewentualnego okresu karencji, oświadczenie należy zatwierdzić przyciskiem **ZŁÓŻ OŚWIADCZENIE**. System informuje, że po złożeniu oświadczenia nie będzie możliwości dokonania zmian (Rys. 14).

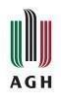

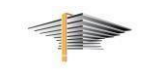

| Oświadczenie         Należy zaznaczyć         jedną z opcji:         Oświadczemi, że:         Opraca dyplomowa nie jest pracą, której przedmiot jest objęty tajemnicą prawnie chronioną;         Opraca dyplomowa jest pracą, której przedmiot jest objęty tajemnicą prawnie chronioną;         Image: Standard Standard Standar |                                    |                                                                                                    |
|----------------------------------------------------------------------------------------------------|------------------------------------|----------------------------------------------------------------------------------------------------|
| Należy zaznaczyć       Oświadczam, że:         Image: praca dyplomowa nie jest pracą, której przedmiot jest objęty tajemnicą prawnie chronioną;         Image: praca dyplomowa jest pracą, której przedmiot jest objęty tajemnicą prawnie chronioną;         Image: praca dyplomowa jest pracą, której przedmiot jest objęty tajemnicą prawnie chronioną;         Image: praca dyplomowa jest pracą, której przedmiot jest objęty tajemnicą prawnie chronioną;         Image: praca dyplomowa jest pracą, której przedmiot jest objęty tajemnicą prawnie chronioną;         Image: praca dyplomowa jest pracą, której przedmiot jest objęty tajemnicą prawnie chronioną;         Image: praca dyplomowa jest pracą, której przedmiot jest objęty tajemnicą prawnie chronioną;         Image: praca dyplomowa jest pracą, której przedmiot jest objęty tajemnicą prawnie chronioną;         Image: praca dyplomowa jest pracą, której przedmiot jest objęty tajemnicą prawnie chronioną;         Image: praca dyplomowa jest pracą, której przedmiot jest objęty tajemnicą prawnie chronioną;         Image: praca dyplomowa jest pracą, której przedmiot jest objęty tajemnicą prawnie chronioną;         Image: praca dyplomowa jest pracą, której przedmiot jest objęty tajemnicą prawnie chronioną;         Image: praca dyplomowa jest pracą, której przedmiot jest objęty tajemnicą prawnie chronioną;         Image: praca dyplomowa jest pracą, której przedmiot jest objęty tajemnicą pracą, której praca dyplomowe jest pracą, której pracą, której praca dyplomowe jest pracą, której pracą, której pracą, której pracą, której pracą, której pracą, której pracą, której pracą, której pracą, k                                                                                                    | Oświadczenie                       |                                                                                                    |
|                                                                                                    | Należy zaznaczyć<br>jedną z opcji: | Oświadczam, że:<br>• praca dyplomowa nie jest pracą, której przedmiot jest objęty tajemnicą prawnie chronioną;<br>• praca dyplomowa jest pracą, której przedmiot jest objęty tajemnicą prawnie chronioną;<br>• tak • udzielam nieodpłatnie Akademii Górniczo-Hutniczej im. Stanisława Staszica w Krakowie licencji niewyłącznej, bez<br>ograniczeń czasowych, terytorialnych i ilościowych na udostępnienie mojej pracy dyplomowej w sieci Internet za<br>pośrednictwem Repozytorium AGH.<br>• ZŁÓŻ OŚWIADCZENIE |
|                                                                                                    |                                    |                                                                                                    |

Po zatwierdzeniu nie będzie możliwości wprowadzenia zmian. Czy chcesz kontynuować?

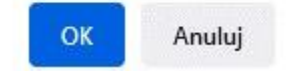

Rys. 14. Zatwierdzanie oświadczenia o pracy chronionej

Po złożeniu oświadczenia w panelu pojawia się informacja o dacie i godzinie zatwierdzenia oświadczenia i zostaje aktywowane okno zamówienia na komplety blankietów dyplomów i suplementów (Rys. 15). Po zaznaczeniu odpowiednich opcji (dotyczy to wersji językowej dokumentów w komplecie standardowym, oraz odpisach odpłatnych) wybór należy zatwierdzić przyciskiem POTWIERDZAM ZAMÓWIENIE ZGODNIE Z POWYŻSZYM WYKAZEM. Chęć zamówienia odpisów dodatkowych i odpłatnych należy oznaczyć checboxem. Na podstawie deklaracji odnośnie odpisów odpłatnych dziekanat nada opłatę, która będzie widoczna w USOSweb w panelu Płatności.

<u>Uwaga!</u> Po potwierdzeniu złożenia zamówienia <u>nie ma możliwości jego modyfikowania</u> (o czym ostrzega odpowiedni komunikat).

| Oświadczenie                       |                                                                                                    |  |  |  |  |  |
|------------------------------------|----------------------------------------------------------------------------------------------------|--|--|--|--|--|
| Należy zaznaczyć<br>jedną z opcji: | Oświadczam, że:<br><ul> <li>praca dyplomowa nie jest pracą, której przedmiot jest objęty tajemnicą prawnie chronioną;</li> <li>praca dyplomowa jest pracą, której przedmiot jest objęty tajemnicą prawnie chronioną;</li> </ul> Itak v udzielam nieodpłatnie Akademii Górniczo-Hutniczej im. Stanisława Staszica w Krakowie licencji niewyłącznej, bez ograniczeń czasowych, terytorialnych i ilościowych na udostępnienie mojej pracy dyplomowej w sieci Internet za pośrednictwem Repozytorium AGH. Oświadczenie złożono: 2021-06-23 14:33:38. |  |  |  |  |  |
| Zamówienie                         |                                                                                                    |  |  |  |  |  |
| Komplet<br>standardowy             | <ul> <li>Dyplom - oryginał - język polski</li> <li>Suplement - oryginał - język polski</li> <li>Dyplom - odpis - język polski</li> <li>Suplement - odpis - język polski</li> <li>Dyplom - odpis - polski</li> <li>Suplement - odpis - polski</li> </ul>                                                                                                    |  |  |  |  |  |
| Dodatkowy komplet<br>odpisów       | Dyplom - odpis - język polski<br>Suplement - odpis - język polski                                                                                                    |  |  |  |  |  |
| Odpisy odpłatne                    | Dyplom - odpis - angielski V<br>Suplement - odpis - angielski                                                                                                    |  |  |  |  |  |
| POTWIERDZAM ZAMÓWI                 | ENIE ZGODNIE Z POWYŻSZYM WYKAZEM                                                                                                    |  |  |  |  |  |

Rys. 15. Złożenie zamówienia na dyplomy i suplementy

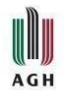

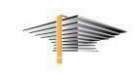

#### 7. Elektroniczne obiegówki

Ostatnim elementem procesu dyplomowania jest wypełnienie elektronicznej obiegówki. Zostaje ona aktywowana po złożeniu oświadczeń i zamówienia na blankiety dyplomów i suplementów, po migracji danych między systemami (migracja odbywa się dwa razy na dobę – o godz. 6.30 i 16.30). Obiegówka dostępna jest w zakładce "Dla wszystkich" (Rys. 16).

| SOSweb                                                   | AKTUALNOŚCI                 | KATALOG                          | MÓJ USOSWEB DLA S | STUDENTÓW DL | A PRACO               | wników      | DLA WSZYSTKICH    |                     | 3K        |
|----------------------------------------------------------|-----------------------------|----------------------------------|-------------------|--------------|-----------------------|-------------|-------------------|---------------------|-----------|
| INDEKS<br>MOIE DANE                                      | Twoje                       | obiegóv                          | vki 🗉             |              |                       |             |                   |                     |           |
| mój profil                                               | 0                           | Status:                          |                   |              |                       | Związana :  | z programami:     |                     |           |
| konto bankowe i urząd<br>skarbowy                        | Q                           | dowolny (i aktywne, i zamknięte) |                   |              | $\sim$                | Wpisz nazwe | nazwę programu    |                     |           |
| siansony                                                 |                             | Wydana przez:                    |                   |              |                       | Wydana dla: |                   |                     |           |
| PŁATNOŚCI FK                                             | Wpisz imię i nazwisko       |                                  |                   |              | Wpisz imię i nazwisko |             |                   |                     |           |
| STATYSTYKI<br>D rejestracji                              | Status i                    |                                  | Wydana przez      | Wydana d     | la                    |             | Nazwa szablonu    | Data wydania 👻      |           |
| zajętości terminow                                       | <ul> <li>Aktywni</li> </ul> | a (niewypełniona)                | Anna Pietrzyk_X   | Testowy S    | Student #             | 85          | 200-Obiegowka     | 2021-06-11 09:45:33 | <b>()</b> |
| WYBORY                                                   | Pokazywar                   | ne elementy 1                    | 1 (spośród 1)     |              |                       |             | < POPRZEDNIA STRO | DNA NASTĘPNA STR    | DNA >     |
| OBIEGÓWKI<br>) moje obiegówki<br>) pytania<br>) szablony |                             |                                  |                   |              |                       |             |                   |                     |           |

Rys. 16. Elektroniczne obiegówki w USOSweb

Po wejściu w ten panel pojawi się szablon aktywnej obiegówki, ustalony odpowiednio w zależności od wymagań na danym Wydziale (rys. 17).

|                                                                                                    |              | informacje o odpov        | viadających |
|----------------------------------------------------------------------------------------------------|--------------|---------------------------|-------------|
| 200-Obiegowka Wydział Zarządzania                                                                        |              |                           |             |
| Czy student rozliczył się z Biblioteką Główną?                                                           | •            | Brak odpowiedzi           | 1           |
| Czy student rozliczył się z Biblioteką Wydziałową?                                                       | •            | Brak odpowiedzi           | 1           |
| Czy student rozliczył się z Centrum Obsługi Projektów?                                                   | $\checkmark$ | ТАК                       | × ×         |
| Czy chcesz wziąć udział w anonimowym badaniu losów zawodowych absolwentów?                               | ۰            | TAK NIE<br>Inna odpowiedź |             |
| Czy wyrażasz zgodę na otrzymywanie e-maili z informacjami o AGH i ofertą skierowaną do<br>absolwentów? 🚺 | ٠            | NIE Inna odpowiedź        |             |

Rys. 17. Widok przykładowej obiegówki w USOSWeb

W elektronicznej obiegówce student odpowiada tylko na pytania dotyczące udzielania zgód na udostępnienie prywatnego adresu mailowego do monitorowania losów absolwenta i przystąpienie do Klubu Absolwenta AGH. Na pozostałe pytania odpowiadają uprawnione osoby z jednostek umieszczonych w obiegówce. W przypadku nierozliczenia się studenta z daną jednostką następuje kontakt mailowy lub telefoniczny w celu uregulowania ewentualnych zaległości.

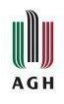

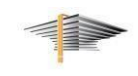

#### 8. Pomoc

W przypadku problemów technicznych, wszelkich pytań, czy wątpliwości prosimy o kontakt mailowy <u>pomoc-usos@agh.edu.pl</u> lub telefoniczny:

problemy techniczne: 12 617 23 28 – Joanna Hoły, Andrzej Kowalski problemy merytoryczne: 12 617 53 42 – Anna Pietrzyk, Renata Szymczak